# Acceso al Campus Virtual

### Instructivo del Campus Virtual

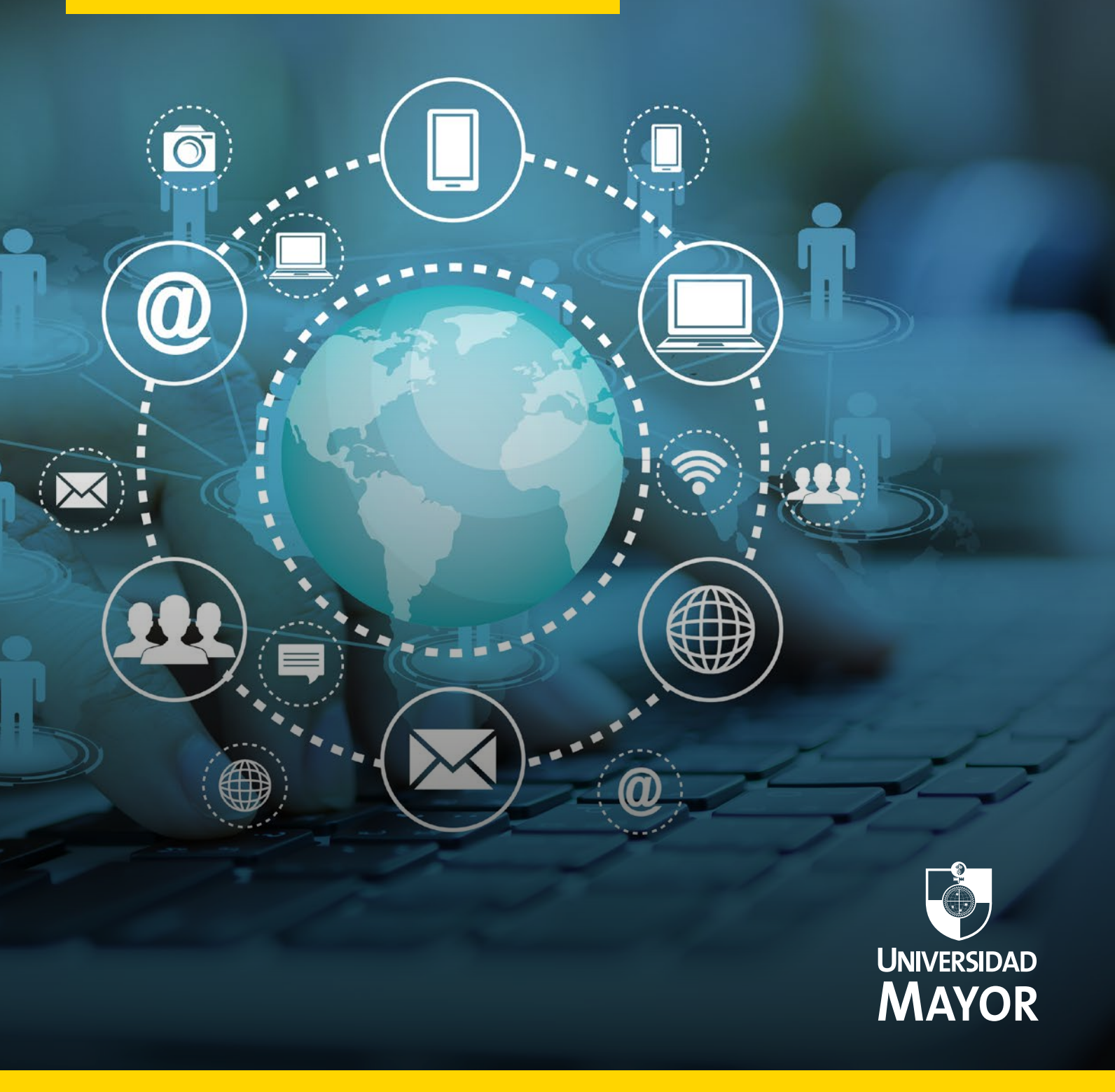

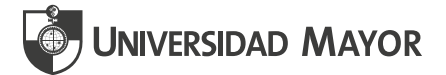

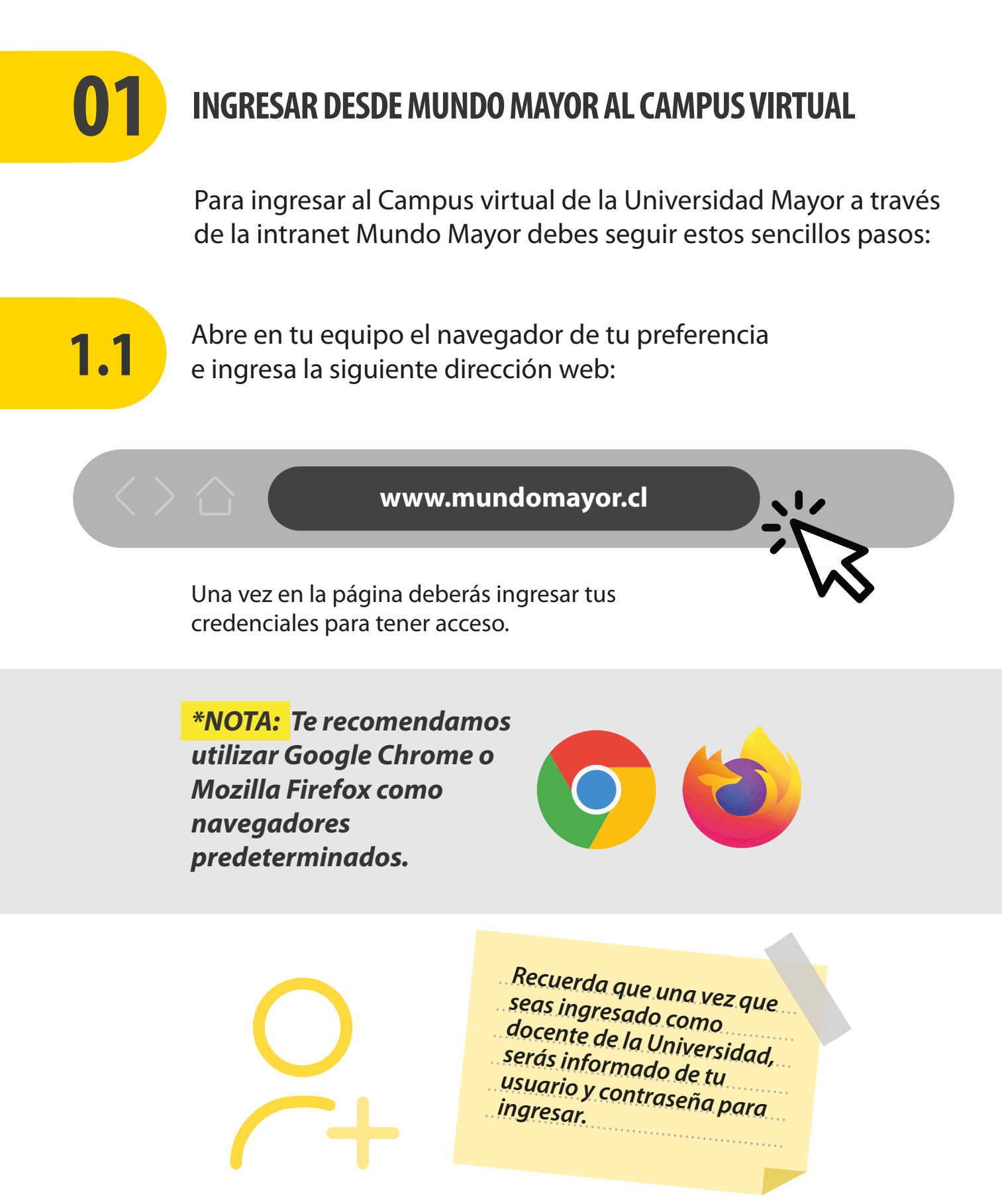

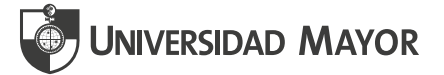

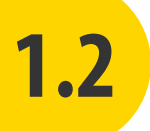

Ingresa tu usuario, el cual corresponde a tu correo institucional (nombre.apellido), acompañado de @**umayor.cl** 

#### Ejemplo: nombre.apellido@umayor.cl

| Iniciar sesión<br>para alumnos o académicos RUT@mayor.cl |                                                                        |  |  |
|----------------------------------------------------------|------------------------------------------------------------------------|--|--|
|                                                          |                                                                        |  |  |
|                                                          |                                                                        |  |  |
| ¿No puede acced                                          | er a su cuenta?                                                        |  |  |
|                                                          | Atrás Siguiente                                                        |  |  |
|                                                          |                                                                        |  |  |
| Ingresa RUT@m                                            | navor cl (estudiantes y docentes sólo                                  |  |  |
| con correo ma                                            | ayor) o nombre.apellido@umayor.cl                                      |  |  |
| (colaboradores                                           | y academicos con correo umayor).<br>os, prima el umayor. La contraseña |  |  |

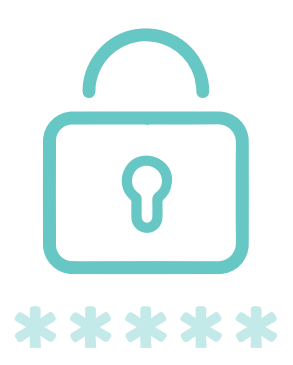

En esta parte también encontrarás un ejemplo de ingreso.

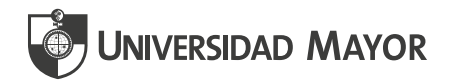

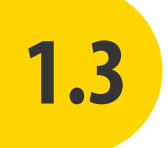

Luego deberás escribir la contraseña, la que será enviada a tu correo personal una vez que se haya creado tu usuario.

#### **UNIVERSIDAD MAYOR**

← nombre.apellido@umayor.cl

#### Escribir contraseña

•••••

He olvidado mi contraseña

Iniciar sesión

Ingresa RUT@mayor.cl (estudiantes y docentes sólo con correo mayor) o nombre.apellido@umayor.cl (colaboradores y académicos con correo umayor). Si tienes ambos, prima el umayor. La contraseña corresponde a la de tu correo.

Recuerda que, al ser ingresado como docente, la universidad enviará un mail a tu correo personal con los datos para acceder a tu cuenta institucional. Asegúrate de revisar tu correo en forma constante, ya que este es el medio de comunicación oficial de la institución.

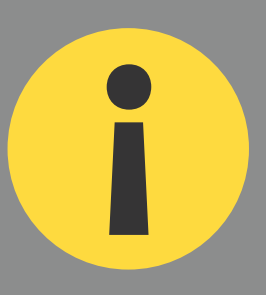

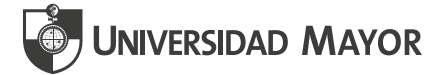

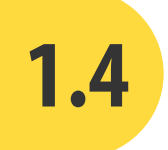

En el último paso se debe elegir si quieres mantener iniciada la sesión en el **equipo y navegador** que estés utilizando. Para ello solo debes escoger entre **No** o **Sí** y marcar la opción **No volver a mostrar.** La ventaja de marcar Sí es que ahorras un tiempo en escribir el Usuario y clave al ingresar.

#### UNIVERSIDAD MAYOR

nombre.apellido@umayor.cl

# ¿Quiere mantener la sesión iniciada?

Haga esto para reducir el número de veces que se le solicita que inicie sesión.

No

🗸 No volver a mostrar

Sí

Ingresa RUT@mayor.cl (estudiantes y docentes sólo con correo mayor) o nombre.apellido@umayor.cl (colaboradores y académicos con correo umayor). Si tienes ambos, prima el umayor. La contraseña corresponde a la de tu correo.

Te recomendamos la opción SI en caso de que te conectes desde un computador personal (no compartido). En el caso de que ingreses a través de un equipo laboral o compartido, te sugerimos seleccionar la opción NO.

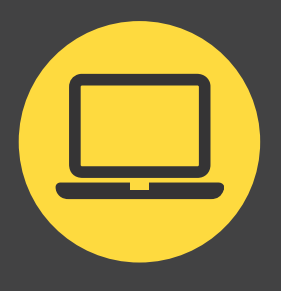

Luego de ingresar los datos solicitados (usuario y contraseña) podrás acceder y explorar la intranet de Mundo Mayor.

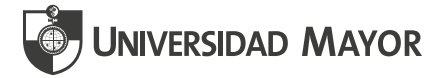

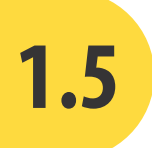

Desde la intranet de Mundo Mayor (tu espacio académico) podrás visualizar todas las opciones que te ofrece para acceder a las distintas plataformas de la Universidad Mayor.

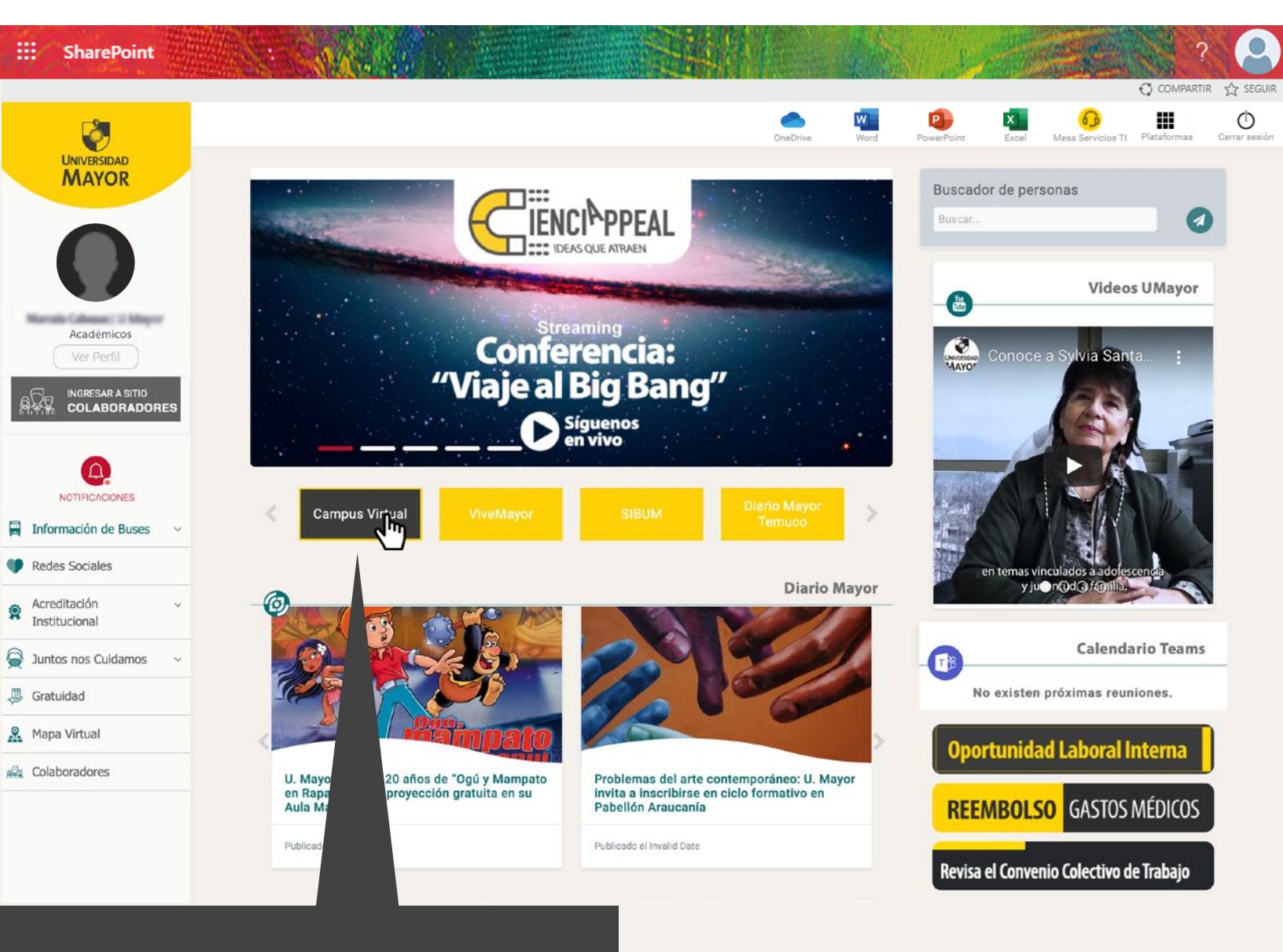

Haciendo clic en esta opción podrás **ingresar al Campus Virtual**.

Luego de ingresar los datos solicitados (usuario y contraseña) podrás acceder y explorar la intranet de Mundo Mayor.

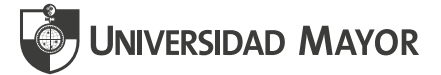

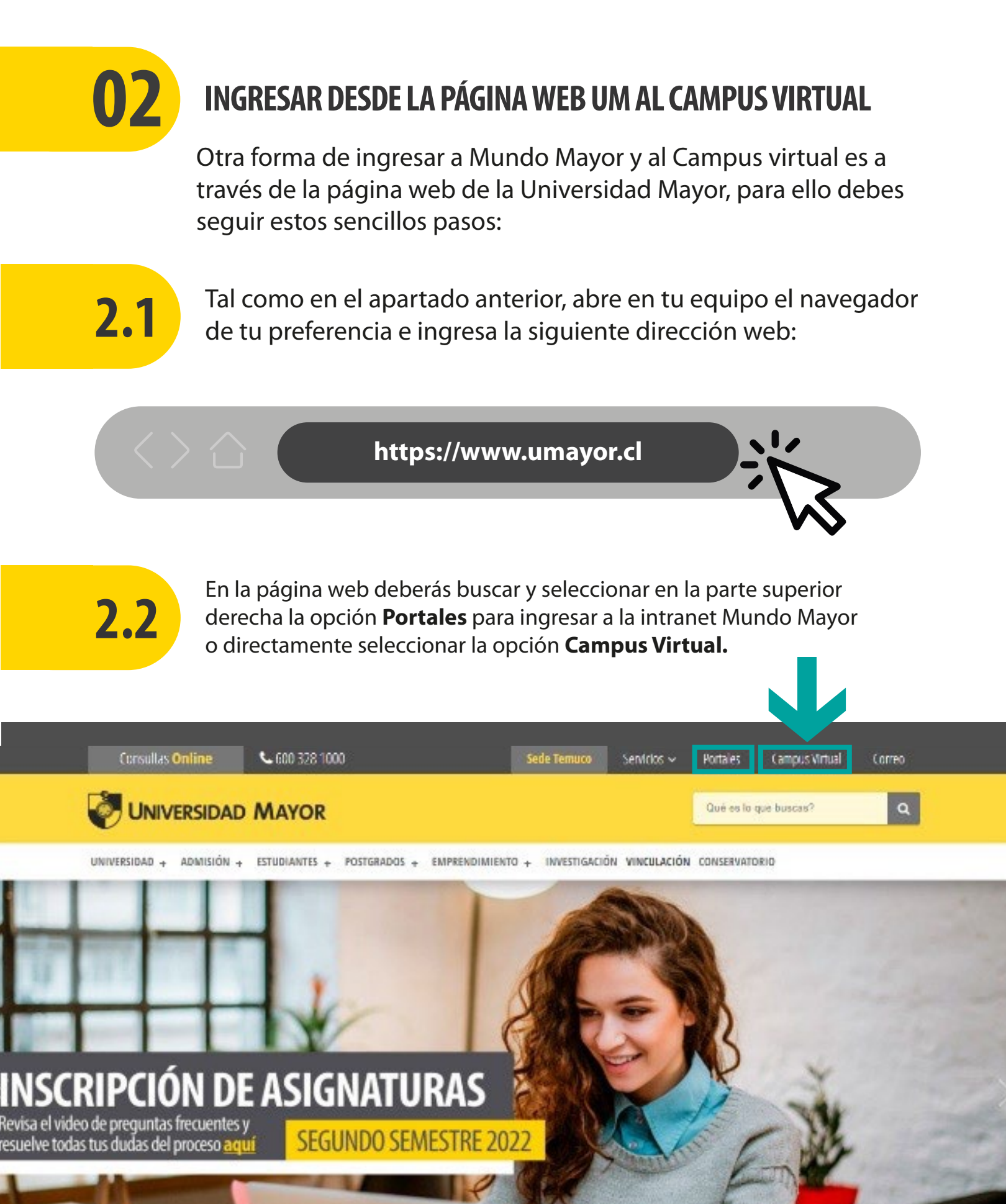

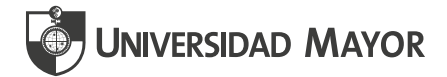

## Al seleccionar la opción **Campus Virtual**, se visualizará la siguiente interfaz:

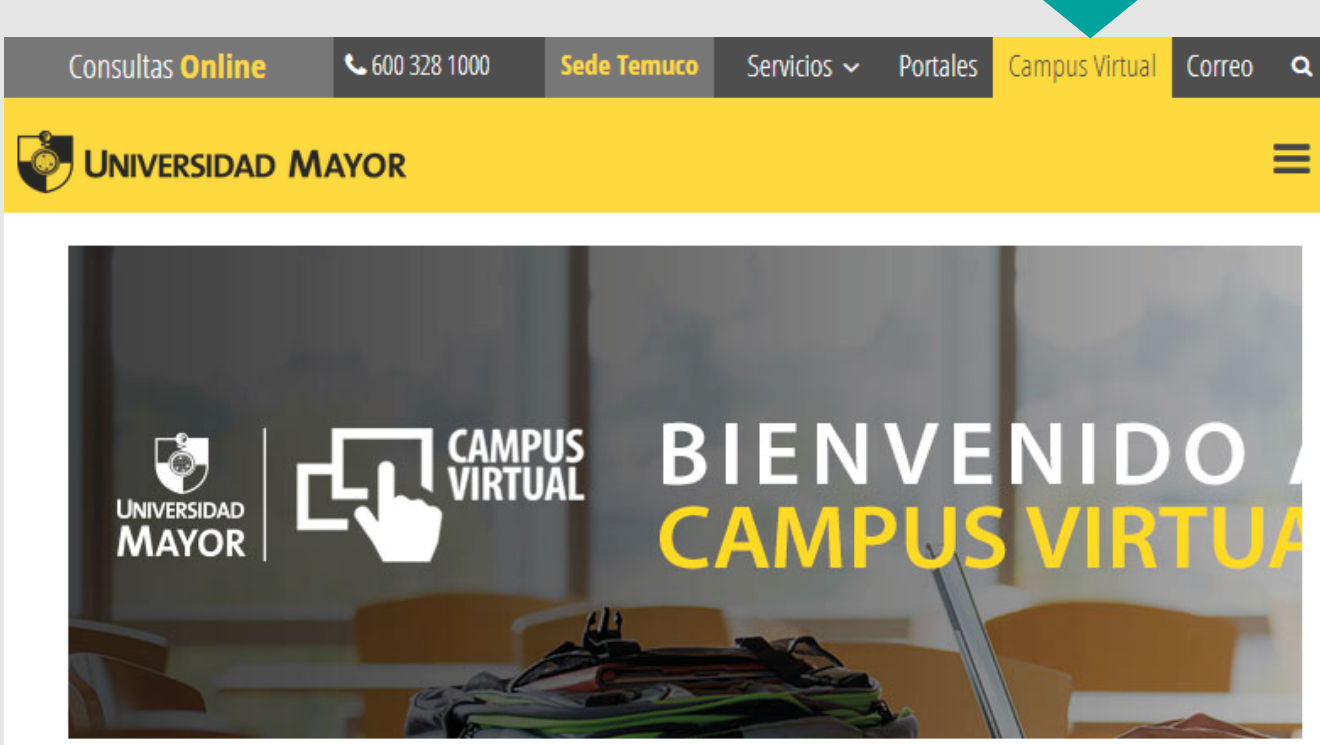

Inicio / CAMPUS VIRTUAL

#### **CAMPUS VIRTUAL**

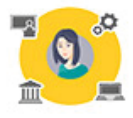

A través del Campus Virtual tendrás acceso a tus asignaturas y comunidades, además estarás en contacto permanente con tu escuela, docentes y compañeros. Desde aquí puedes acceder directamente a Blackboard, la plataforma de educación virtual de la UM y, también podrás personalizar tu clave o contactarte con el equipo de soporte en caso de cualquier duda. www.umayor.cl/serviciodeatencion.

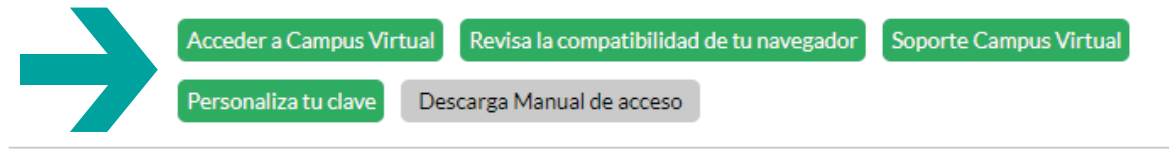

Haz clic en la opción **Acceder a Campus Virtual** para ingresar.

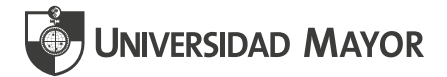

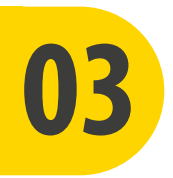

### **INGRESAR DESDE LA URL DEL CAMPUS VIRTUAL**

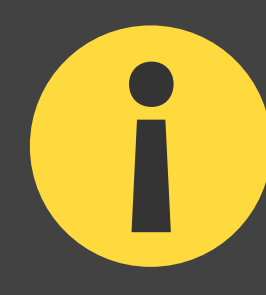

Si en alguna ocasión no puedes acceder desde la intranet de Mundo Mayor o desde la página web de la Universidad Mayor, puedes ingresar al Campus Virtual digitando directamente su URL. Para ello debes seguir estos sencillos pasos:

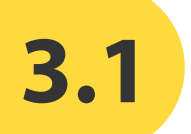

Tal como en los apartados anteriores, abre en tu equipo el navegador de tu preferencia e ingresa la siguiente dirección web:

campusvirtual.umayor.cl

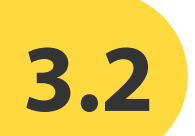

Una vez en la página deberás ingresar tus credenciales para tener acceso. **Desde este punto puedes realizar los pasos 1.2, 1.3 y 1.4 de este instructivo para ingresar al Campus Virtual.** 

> Recuerda que una vez que seas ingresado como docente de la Universidad, serás informado de tu usuario y contraseña para ingresar.

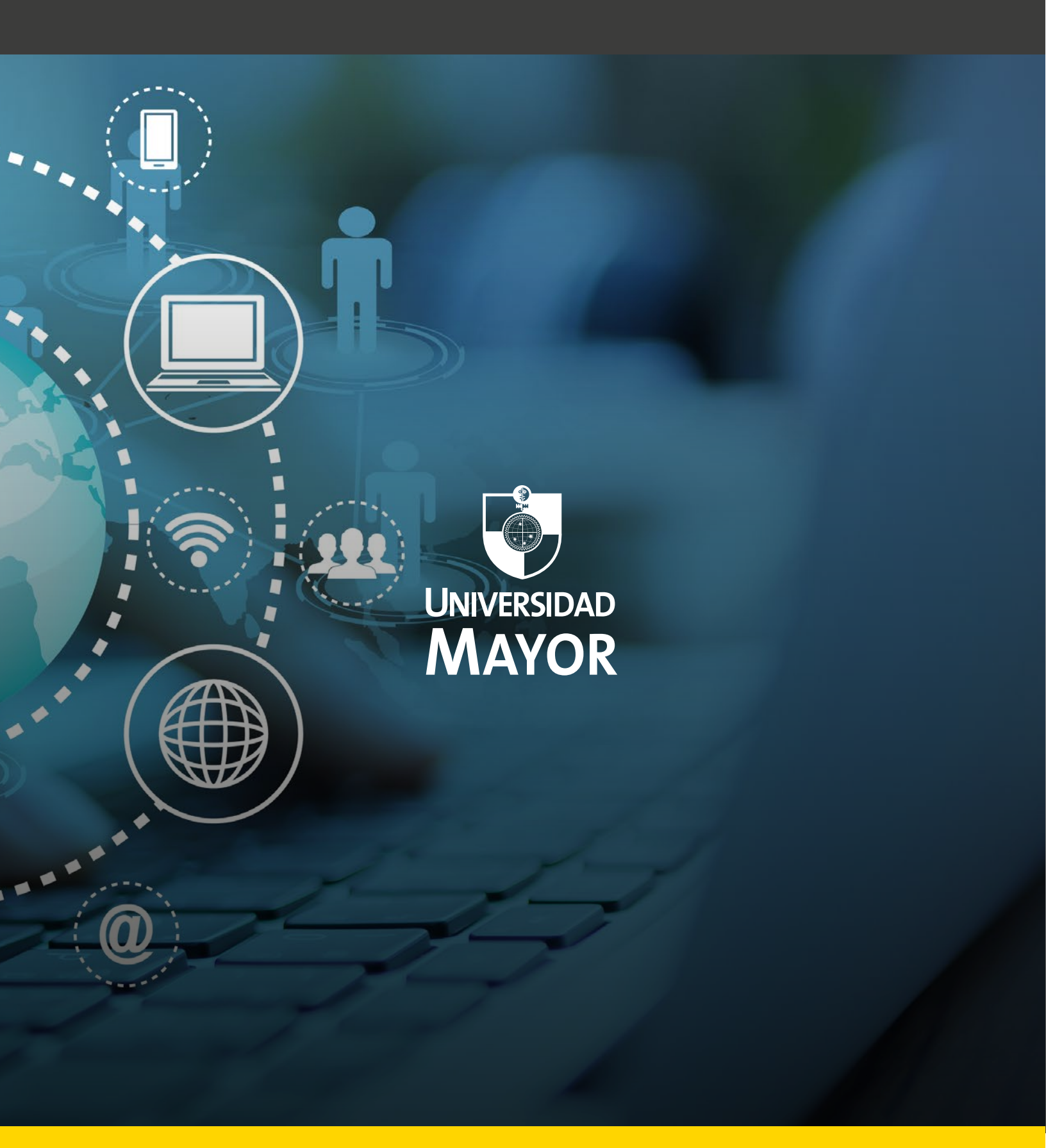